◆展示会案内の作成◆

\*下のような「展示会案内」の原稿を作成します。 \*解説は Word2010 を参考にしています。

| 平成 24 年 10 月 15 日<br>販売店各位                                                                                                    |
|----------------------------------------------------------------------------------------------------|
|                                                                                                    |
| 秋の展示会のご案内                                                                                                    |
| 秋たけなわの候、貴社いよいよご隆盛のこととお喜び申し上げます。平素は格別のご高配を賜り、厚くお礼申し上げます。<br>さて、貴社におきましても、年末商戦の準備にご多忙のこととご推察いたします。<br>つきましては、年末商戦向け新製品の発表会、及び定番商品の展示会を下記のとおり開催いたしますので、ご案内申し上げます。自信作を取り揃えておりますので、<br>必ず貴社の年末商戦にお役に立てるものと自負しております。お忙しいところ万障<br>お繰り合わせの上ご来場くださいますようお願い申し上げます。 |
| 言己                                                                                                    |
| 日 時:平成 22年 11月 7日(日) 午前 10:00~午後 4:00<br>場 所:森山駅南 産業会館 3階大展示室<br>展示品:年末商戦向け新製品・人気の定番商品<br>以上                                                                                                    |
| *この招待状をご持参の方に漏れなく、粗品を進呈いたします。                                                                                                    |
| 至東野       森山駅         郵便局       銀行         GS       至中山         ごです       産業         森山大川       森山大川                                                                                                    |

## 1. ページ設定

見本のような文書を作成します。
 新規作成から白紙の用紙を作成し、次のようにページ設定をしなさい。
 ・ページサイズ:A4 縦
 ・余白:やや狭い

#### 解説①

[ファイル]

- → [新規作成]
- → [白紙の文書] を選択して [作成] をクリック
- [ページレイアウト]
- → [余白] で [やや狭い] を選択

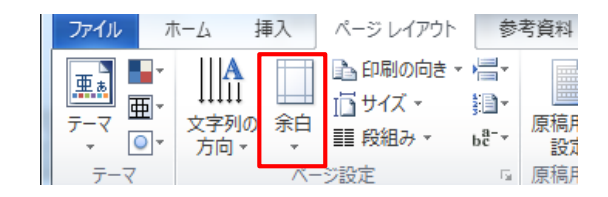

### 2. 日付・宛先などの入力

タイトルの上の文を入力し、見本のように書式設定しなさい。 "販売店各位":14pt 太字 下線 その他:右揃え

\_\_\_\_\_\_ 解説②

文書入力

→それぞれの行を書式設定

販売店各位

平成 24 年 10 月 15 日

株式会社 OKT 販売 取締役社長 中岩大悟

Α

### 3. タイトルの作成

見本のようなタイトルを作成しなさい。 ・ワードアート:塗りつぶし(グラデーション)-オレンジ、アクセント 6、影(内側) フォント:HGP 創英角ポップ体 36pt

・背景:クリップアート「秋」で検索

#### 上下をトリミング 色:ウォッシュアウト 図のスタイル:四角形、ぼかし

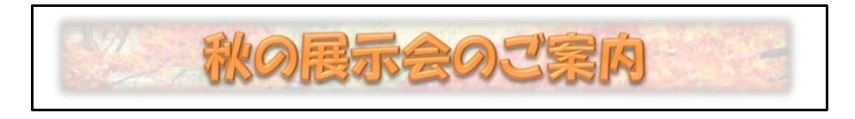

#### 解説③

- ・ワードアート
  「挿入]・[ワードアート]
  →右の□を選択
  →文字を入力し、書式設定(文字の書式は[ホーム]・[フォント]グループ)
  ・背景
  [挿入]・[クリップアート]
  →「秋」で検索し、写真を挿入
  → [図ツール]・[書式]の[トリミング]で上下をトリミング
  → [調整]グループの[色]で[ウォッシュアウト]
  - → [図のスタイル] で「四角形、ぼかし」
  - → [文字列の折り返し] を [背面] にして、ワードアートの背面に配置

### 4. 挨拶の作成

見本のような挨拶を入力し、書式を設定しなさい。

- ・フォントサイズ:12pt
- ・インデント:左右とも2文字

秋たけなわの候、貴社いよいよご隆盛のこととお喜び申し上げます。平素は格別 のご高配を賜り、厚くお礼申し上げます。

さて、貴社におきましても、年末商戦の準備にご多忙のこととご推察いたします。 つきましては、年末商戦向け新製品の発表会、及び定番商品の展示会を下記のとお り開催いたしますので、ご案内申し上げます。自信作を取り揃えておりますので、 必ず貴社の年末商戦にお役に立てるものと自負しております。お忙しいところ万障 お繰り合わせの上ご来場くださいますようお願い申し上げます。

#### 解説④

#### 文章を入力

#### →全体を選択

- →フォントサイズ:12pt
- → [ホーム]・[段落] の<mark>○</mark>をクリック
- →左右のインデントを2字に

| ∡ (? | ) |                                   | · 'i                                          | ⋬⋿⋬⋿<br>│↓\$≣≁<br>⋛↓│⋠                         | あア]<br>」 標準  |
|------|---|-----------------------------------|-----------------------------------------------|------------------------------------------------|--------------|
|      | 6 |                                   | 段落                                            | G                                              | )            |
|      | R | 落                                 |                                               | and sold in                                    | ? x          |
|      | Γ | インデントと行間隔                         | 改ページと改行                                       | 体裁                                             |              |
|      |   | 全般                                | 南德梅之                                          | •                                              |              |
|      |   | アウトライン レベル                        | ル(の):本文                                       | •                                              |              |
|      |   | ZNENIL                            |                                               | 7                                              |              |
|      |   | インバンド<br>左(L):                    | 2字 🚖                                          | 最初の行(S):                                       | 幅()):        |
|      |   | 右(民):                             | 2字 🚖                                          | (なし) 💌                                         | ÷            |
|      |   | □ 見開きページ<br>▼ 1 行の文字数<br>PBR回     | のインデント幅を設定す<br>数を指定時に右のインデ                    | <mark>』</mark> (M)<br>ント幅を自動調整する( <u>D</u> )   | ,            |
|      |   | 1回/ma<br>段落前( <u>B</u> ):         | 0行 🚖                                          | 行間(N):                                         | 間隔(A):       |
|      |   | 段落後(E):                           | 0行 🚔                                          | 1 行 💌                                          |              |
|      |   | □ 同じスタイルの<br>▼ 1 ページの行き           | )場合は段落間にスペー<br>数を指定時に文字を行                     | ・スを追加しない( <u>C</u> )<br>グリッド線に合わせる( <u>W</u> ) |              |
|      |   | ブレビュー                             |                                               |                                                |              |
|      |   | 前の後暮 前の5<br>暮 前の後暮 前<br>※25 第一巻25 | 18 前の後客 前の後客 前の<br>の後客 前の後客 前の後客 前<br>※ ~ ~ ~ | 18 神石炭客 神石炭客 神石炭客<br>石炭客 神石炭客 神石炭客 神石県         | 前の後<br>2巻 前の |

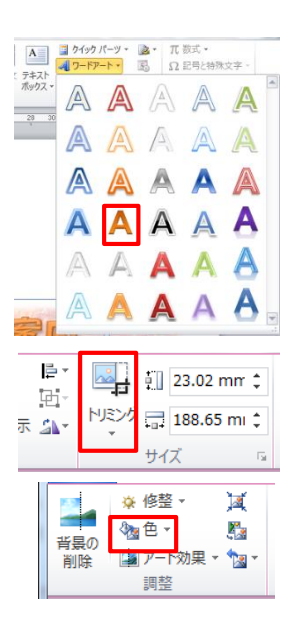

~ 3 ~

## 5. 記書きの入力

見本のような記書き、その他を入力し、書式を設定しなさい。

- ・記書き: フォントサイズ:12pt インデント:6字
- ・「\*この招待状・・・」:フォントサイズ 10.5pt 中央揃え

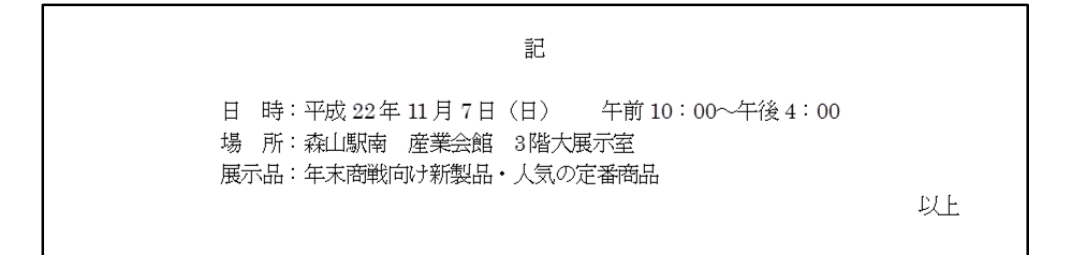

\*この招待状をご持参の方に漏れなく、粗品を進呈いたします。

#### 解説⑤

○記書き

文章を入力

→全体を選択

→フォントサイズ:12pt

→ [ホーム]・[段落] の [インデント] で左インデント設定

→「日時」と「場所」を均等割り付け3字に

### 6. テキストボックスの作成

描画キャンバスを挿入し、見本のようなサイズと位置にしなさい。また、次のように書式を設定 しなさい。

- ・文字列の折り返し:前面
   ・塗りつぶし:白
   ・枠線:黄緑
   太さ 2.25pt
- ・効果:影 オフセット(斜め右下)

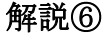

[挿入]・[図形] から [新しい描画キャンバス] → [描画ツール]・[書式]

- → [文字列の折り返し] で「前面」に
- →サイズと位置を調整

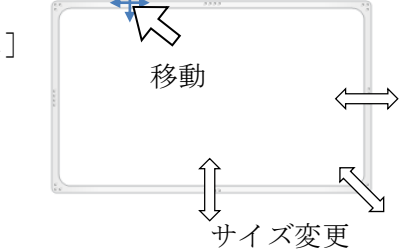

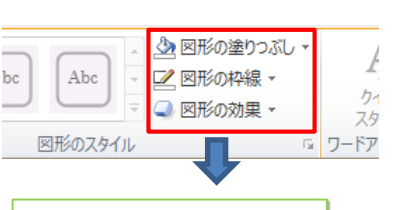

→ [図形の塗りつぶし] で色を白に

→ [図形の枠線] で、黄緑色、太さ 2.25pt に

→ [図形の効果] から [影] で、外側 オフセット(斜め右下)に

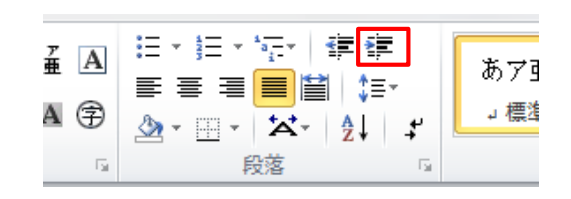

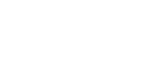

~ 4 ~

## 7. 道路などの作成

| 描画キャンバス内に | こ、線路・道路 | 路・川を作成し | <i>、</i> なさい。 |           |
|-----------|---------|---------|---------------|-----------|
| ○線路…直線    | 色:黒     | 太さ:6pt  | 点線(丸)         |           |
| ○道路…角丸四角  | 前形 角(   | の丸の半径をナ | たきく変形         |           |
|           | 塗       | りつぶし:やや | や濃い灰色         | 枠線:塗りと同じ色 |
| 〇川…大波     | スタイル:   | パステル・青、 | アクセント1        |           |

\*それぞれの図形の前後関係を調整する

#### 解説⑦

描画キャンバスを選択した状態で、図形を入力

- → [書式] で塗りや枠線の書式設定
- → [前面へ移動] / [平面へ移動] で前後関係を調整

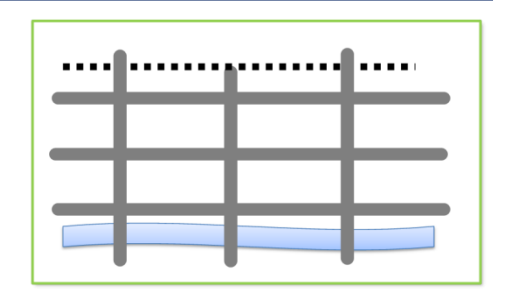

○線路:直線を引き、[描画ツール]・[書式]の[図形の枠線]で、色、太さ、線種を変更

○道路:「角丸四角形」

太めの四角を作って、角の◆をドラッグして角の丸の半径を大きくする

→ [図形の塗りつぶし] と [図形の枠線] で書式設定

→サイズを調整

→他の道路はコピーして作成

○川:「大波」を横に長く作成し、[図形のスタイル] でスタイル設定

\* [配置] グループの [前面へ移動] / [背面へ移動] で図形の重 ね順を調整する。

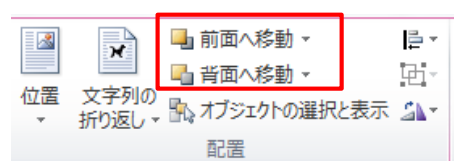

8. 駅・建物の作成

テキストボックスを使って、駅・建物その他を作成 しなさい。

- ・産業会館と市民公園:スタイルを設定
- 「至 東野」・「至 中山」・「森山大川」はフォントサ イズ 9pt

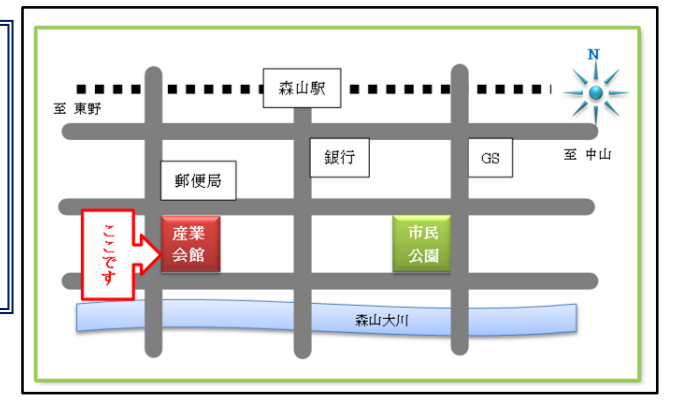

#### 解説(8)

描画キャンバスを選択した状態で、[挿入] からテキストボックス作成

Abc

- →文字を入力して書式設定
- →サイズ・位置を調整 → [描画ツール]・[書式] で
- スタイル・塗りつぶし・枠線の書式を変更

## 9. 罫線の変更2)

「ここです」の「右矢印吹き出し」を作成しなさい。 フォント:赤 太字 枠線:赤 2.25pt

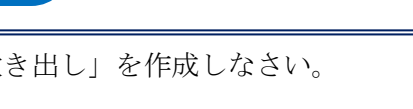

Abc

Abc

図形のスタイル

🖄 図形の塗りつぶし

図形の枠線

▼ 🔍 図形の効果・

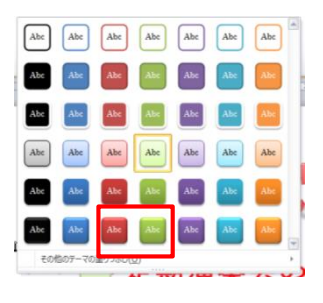

### 解説⑨

描画キャンバスを選択した状態で、[挿入]から「右矢印吹き出し」を作成

- →右クリックで [テキストの追加]
- →文字を入力し書式設定

[描画ツール]・[書式]の[文字列の方向] で縦書きに

「文字列の配置」で「左右中央」に

→ [描画ツール]・[書式] で

塗りつぶし:白, 枠線:赤 2.25pt →サイズ・位置を調整

### 10. 方位図の作成

見本のような方位を表す図形を作成しなさい。 「太陽」(形状を変更)とテキストボックスを使用

#### 解説⑪

・描画キャンバスを選択した状態で、[挿入]から「太陽」を作成 →◆を中心方向ヘドラッグして変形する →スタイル設定 光沢・アクア、アクセント5 →サイズ調整

・テキストボックスで「N」作成 Century 9pt 青 塗り・枠線:なし ・太陽とテキストボックスを重ねてグループ化

| Word       |          |            | 描画ツール | _     |             |
|------------|----------|------------|-------|-------|-------------|
| 交閲 表       | 示 開発     | ፖドイン       | >     | 書式    | _           |
| <u>A</u> - | ① 文字列のプ  | 方向 -       |       |       | 📕 前面へ移動     |
| 2 -        | 📄 文字の配置  | <b>≝</b> - | /     |       | 喝 背面へ移動     |
| - A -      | こ リンクの作用 | 戊          | 11/1通 | 新り返し、 | , 🖍 オブジェクトく |
| スタイル 🔤     | テキスト     |            |       |       | 配置          |

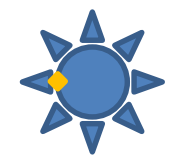

~ 6 ~

### 11. 保存

「ドキュメント」の「Word 練習」フォルダに「展示会案内」の名前で保存しなさい。

#### 解説⑪

- [ファイル]の[名前を付けて保存]
- → 「ドキュメント」内の「Word 練習」フォルダを開く
- → [ファイル名]に「展示会案内」と入力して[保存]ボタンクリック